スクリーンタイム設定 タブレット利用時間を制限

「設定」アプリ

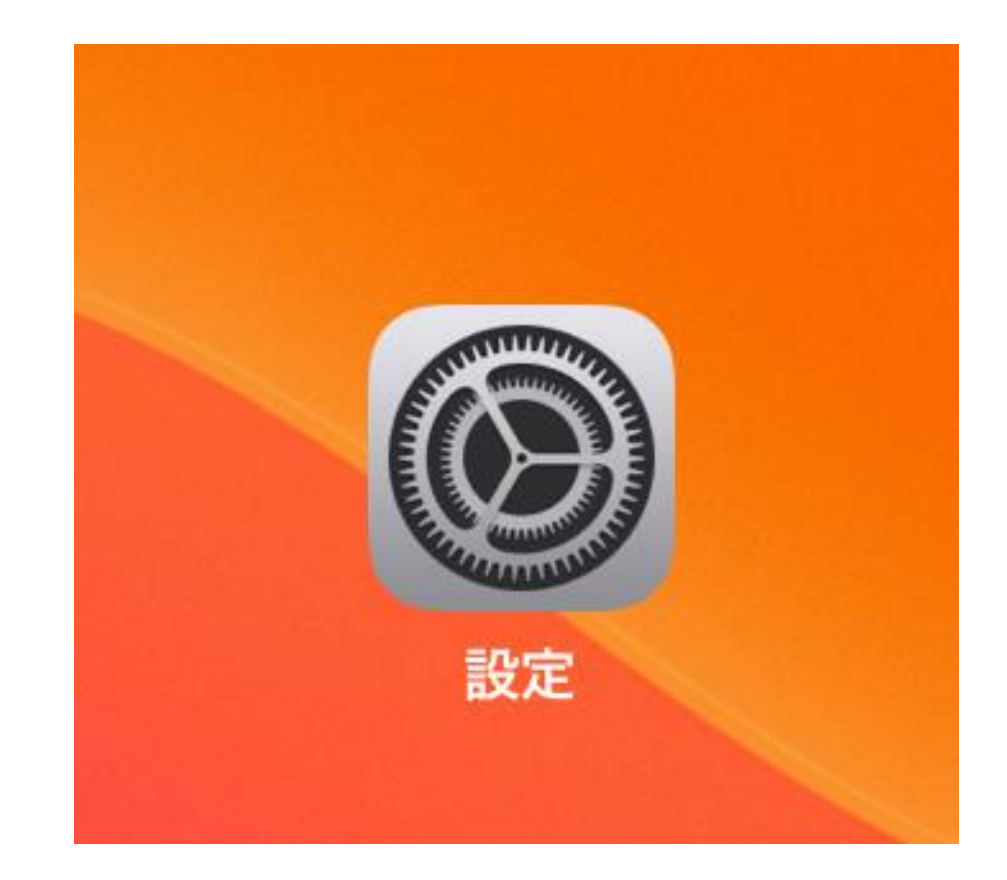

16:49 11月9日(水) 設定 情報 このiPad は敦賀市教育委員会によって監視および管理されて います。デバイスの監視に関する詳しい情報... ソフトウェア 石田健悟 AirDrop Apple ID、iCloud、メディアと購入 AirPlayとHa ピクチャ・イ ✐ 機内モード **?** Wi-Fi edu-giga iPadストレー Bluetooth オン App のバック クラスルーム 日付と時刻 Ļ 通知 キーボード サウンド **(**)) ジェスチャ ( 集中モード フ・ント I スクリーンタイム 言告と地域 辞書 

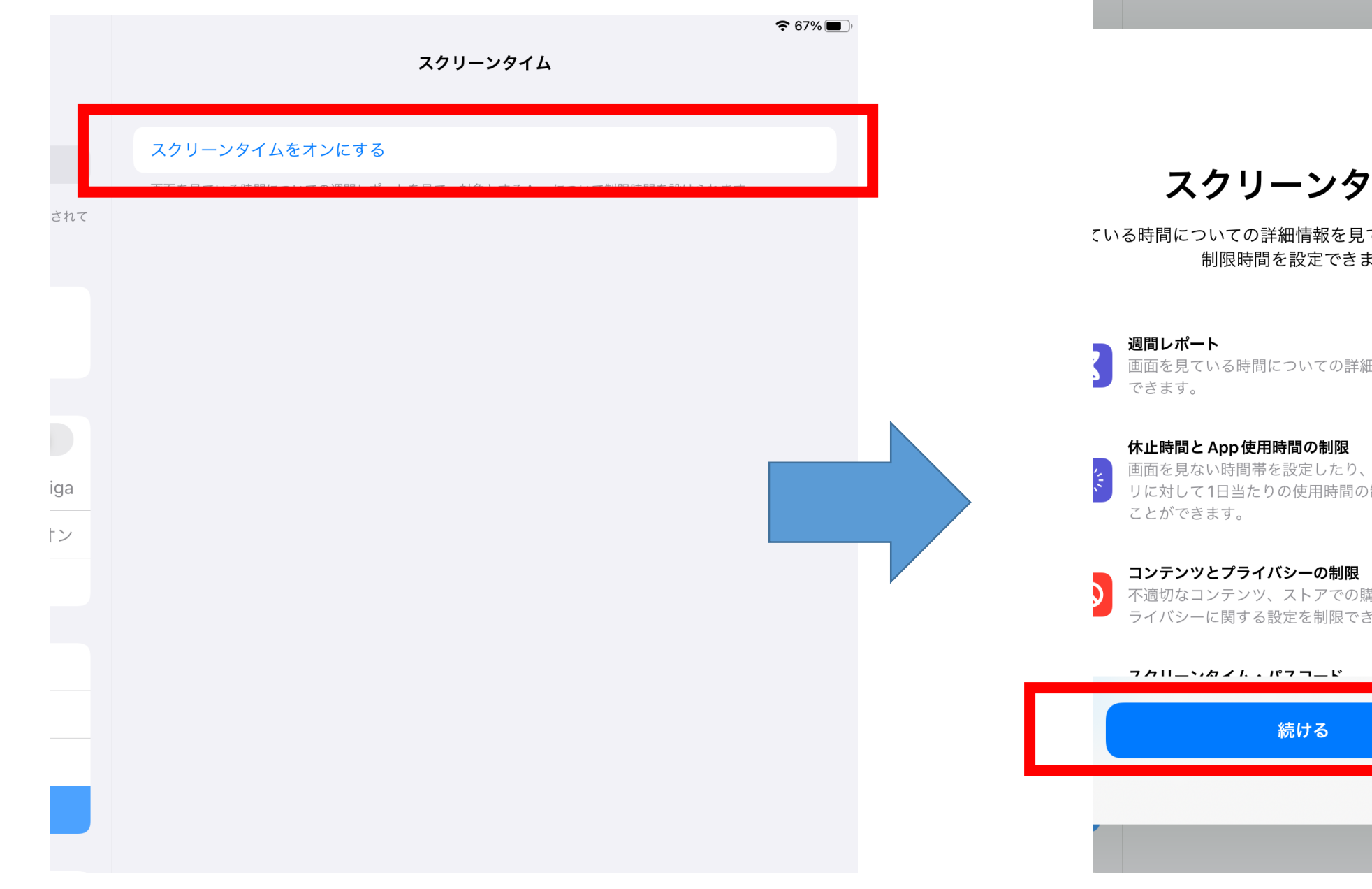

## 7 7 11 - 1

スクリーンタイム

ている時間についての詳細情報を見て、管理対象のもの 制限時間を設定できます。

画面を見ている時間についての詳細な週間レポートを入手

画面を見ない時間帯を設定したり、管理対象の App カテコ リに対して1日当たりの使用時間の制限を設定したりする

不適切なコンテンツ、ストアでの購入やダウンロード、プ ライバシーに関する設定を制限できます。

| <u> </u> |  |
|----------|--|
| 続ける      |  |
|          |  |
|          |  |

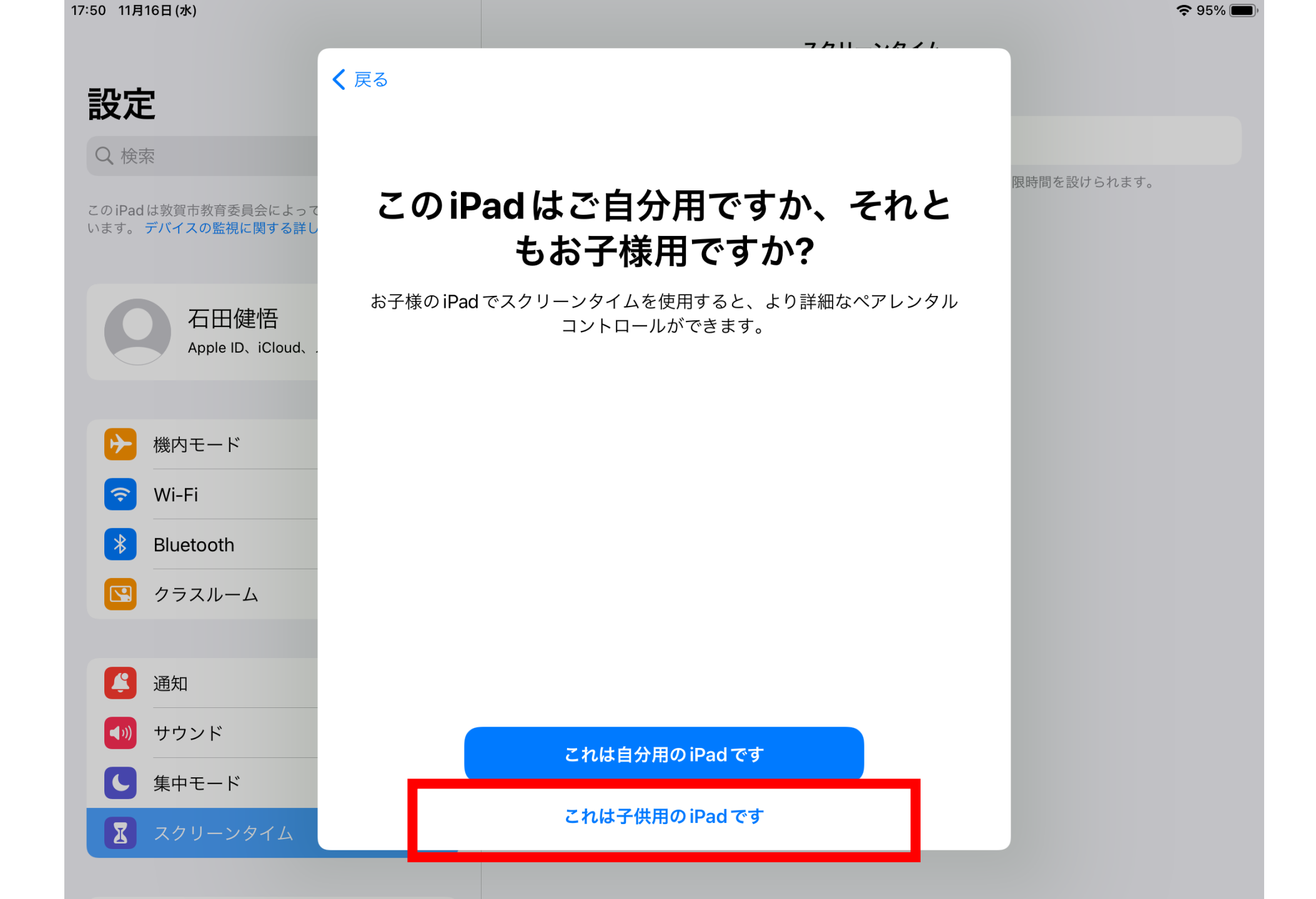

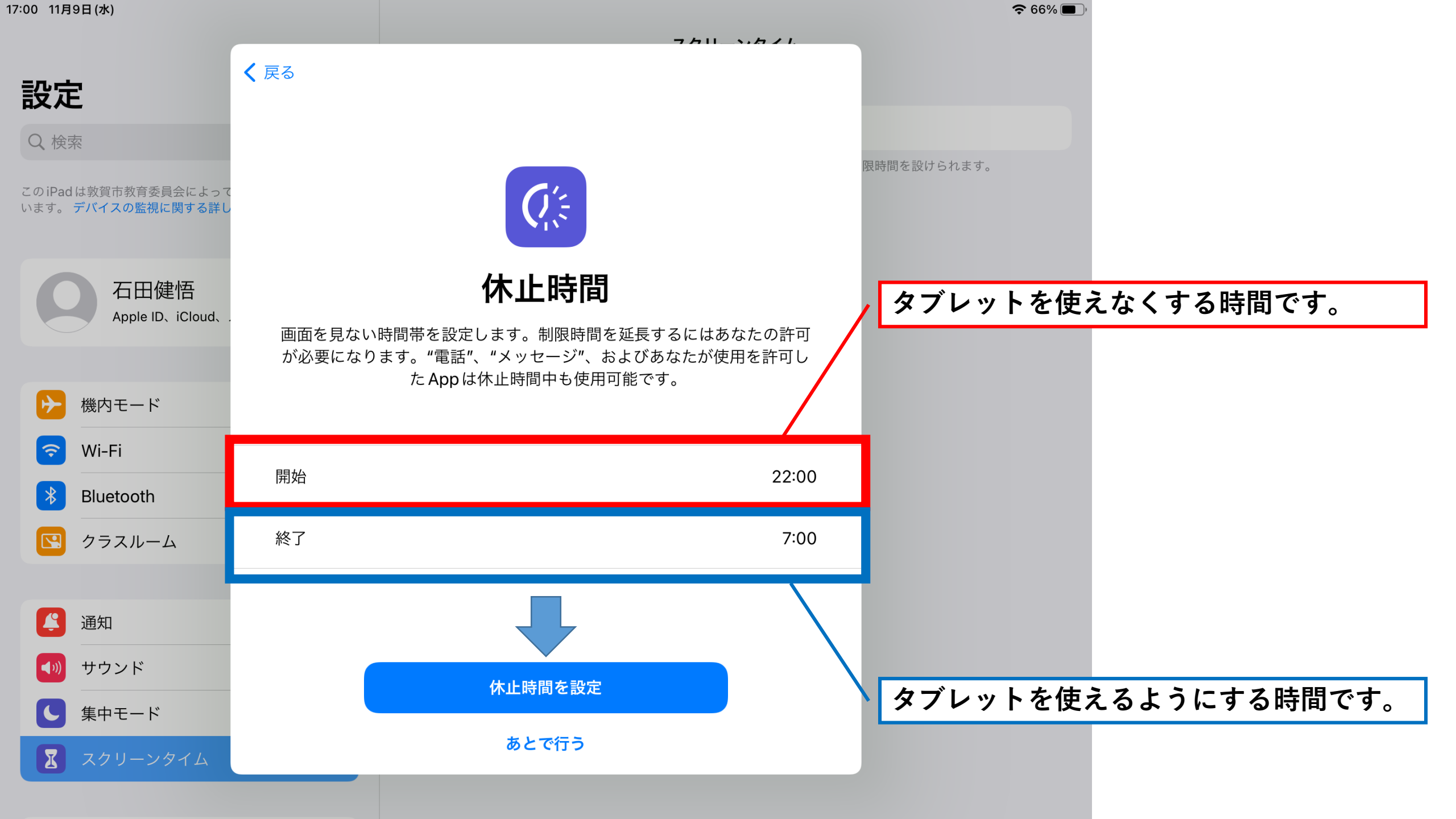

| 17:00 11月9日(水)                                        |                                                                                               | 중 65% ,                                    |
|-------------------------------------------------------|-----------------------------------------------------------------------------------------------|--------------------------------------------|
|                                                       | 7.511_35571                                                                                   |                                            |
| 設定                                                    |                                                                                               |                                            |
| Q. 検索                                                 |                                                                                               | 限時間を設けられます                                 |
| このiPadは敦賀市教育委員会によっ<br>います。 <mark>デバイスの監視に関する</mark> 詳 | μ<br><sup>z</sup>                                                                             |                                            |
| 石田健悟<br>Apple ID、iCloud.                              | <b>ムロク 使用時間の制限</b><br>対象とする App カテゴリの1日当たりの使用時間の制限を設定します。制<br>限を超えて使用時間を延長するにはあなたの許可が必要になります。 |                                            |
| ▶ 機内モード                                               |                                                                                               |                                            |
| 🛜 Wi-Fi                                               | < 😒 すべての App およびカテゴリ                                                                          | 必要であれば、それぞれのアプリの設定をし                       |
| Bluetooth                                             | O 🝳 SNS                                                                                       | てください。                                     |
| ▶ クラスルーム                                              | ○                                                                                             | ー ここを設定すると、アプリの種類ことでの使<br>用時間を制限することができます。 |
| 通知 通知                                                 | オペマクカニゴリカキテ                                                                                   | 「めとて1」)」を選んても、问題のりません。                     |
| <b>●</b> サウンド                                         | App使用時間の制限を設定                                                                                 |                                            |
| <b>し</b> 集中モード                                        | あとで行う                                                                                         |                                            |
| スクリーンタイム                                              |                                                                                               |                                            |

| 17:44 11月16日(水)                                           |                               |                                                      |                              | <b>?</b> 95% ()        |                          |
|-----------------------------------------------------------|-------------------------------|------------------------------------------------------|------------------------------|------------------------|--------------------------|
| <b>設定</b><br>このiPad は敦賀市教育委員会によって<br>います。デバイスの監視に関する詳し    | く 戻る<br><b>スク</b><br>制限時間を追加し | <b>7リーンタイム・バ</b><br>したり、スクリーンタイムの設定を変<br>スコードを作成します。 | <b>スコード</b><br>で更するときに必要になるパ | 限時間を設けられます。            |                          |
| 石田健悟<br>Apple ID、iCloud、.                                 |                               |                                                      |                              | スクリーンタイムの<br>要求される4桁の数 | D設定を解除する際にも<br>数字です。     |
| ┝ 機内モード 중 Wi-Fi                                           | -                             | $\circ \circ \circ \circ$                            |                              | 保護者の方が覚えや<br>またはメモなどに掛 | やすいもの、<br>空えておいて下さい。     |
| Bluetoothいたクラスルーム                                         |                               |                                                      |                              | ※お子様に知られて<br>はかからないものか | てしまうと、時間の制限<br>ごと思って下さい。 |
| 通知                                                        |                               |                                                      |                              |                        |                          |
| <ul> <li>サウント</li> <li>集中モード</li> <li>スクリーンクイノ</li> </ul> |                               |                                                      |                              |                        |                          |
| ◎ 一般                                                      |                               |                                                      |                              |                        |                          |

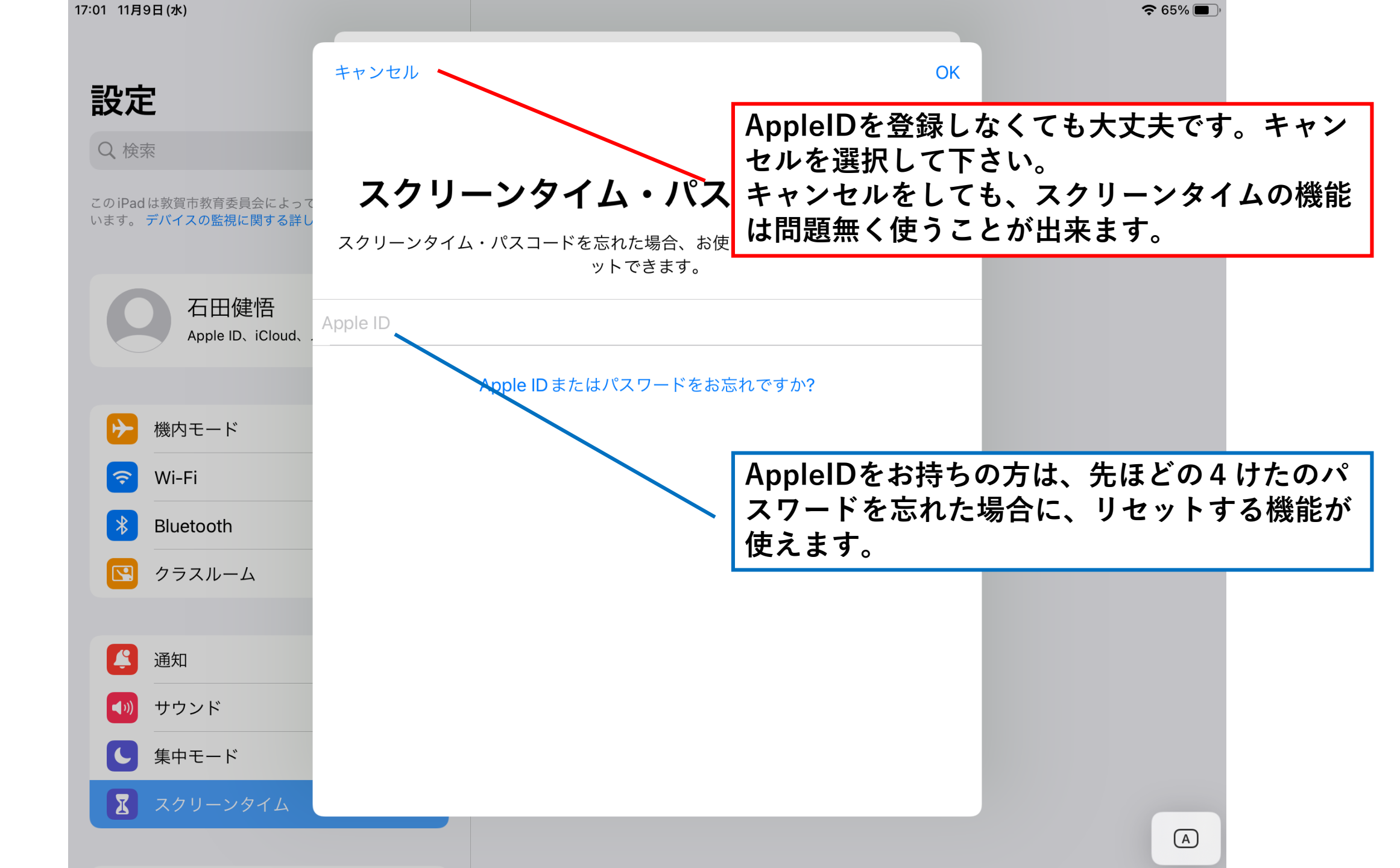

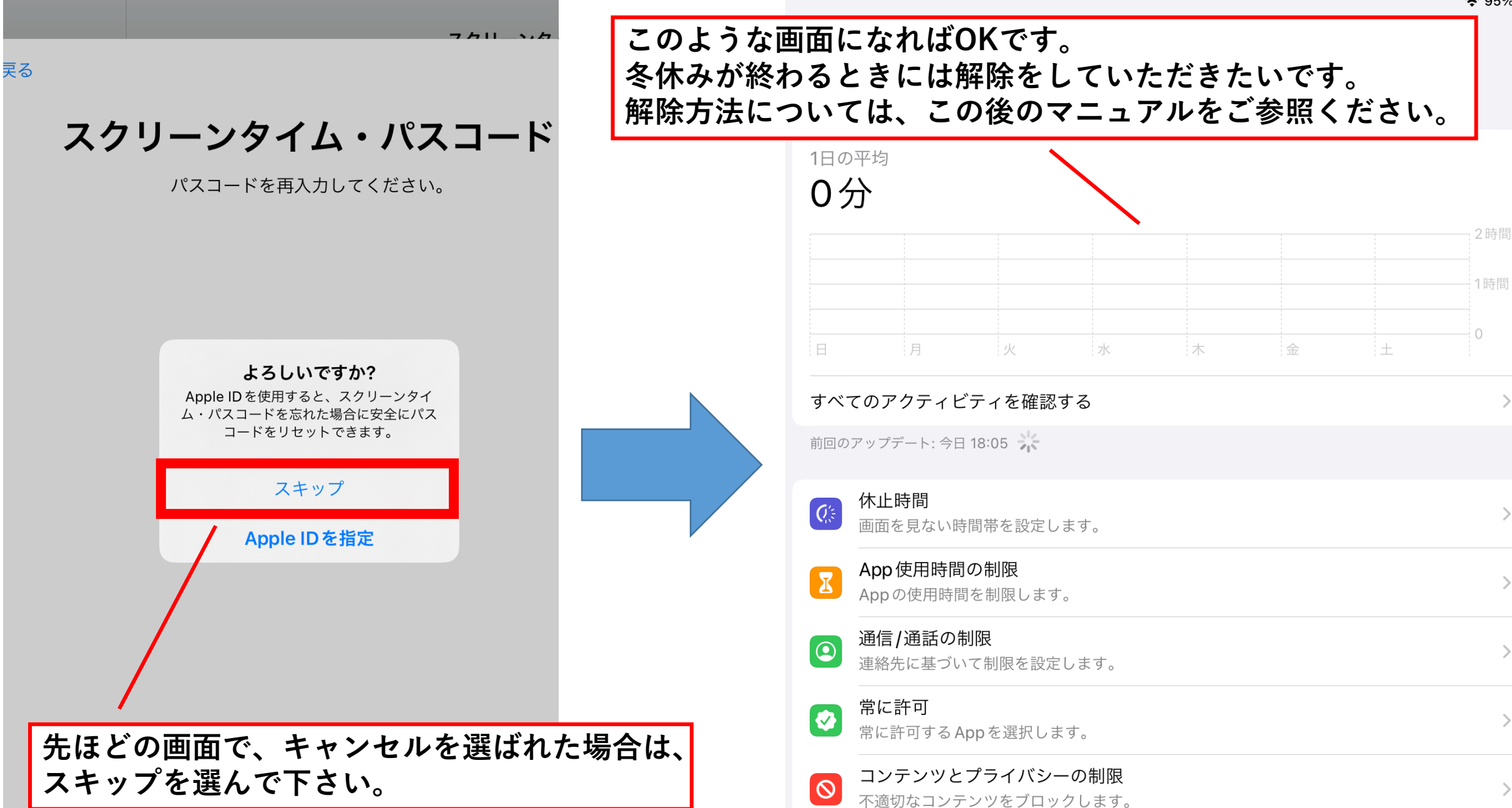

スクリーンタイト・パスコードを恋雨

**?** 95% 🔳

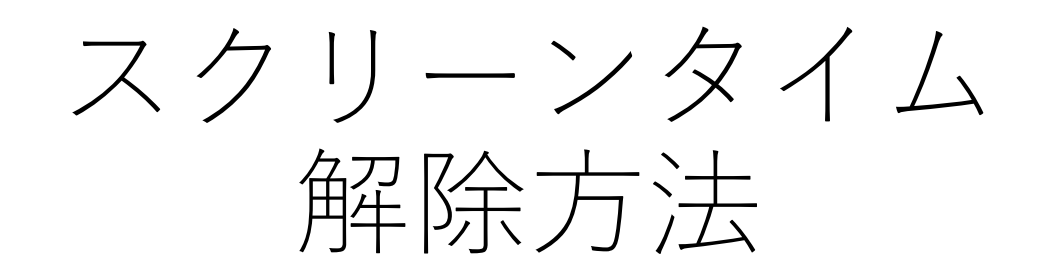

「設定」アプリ

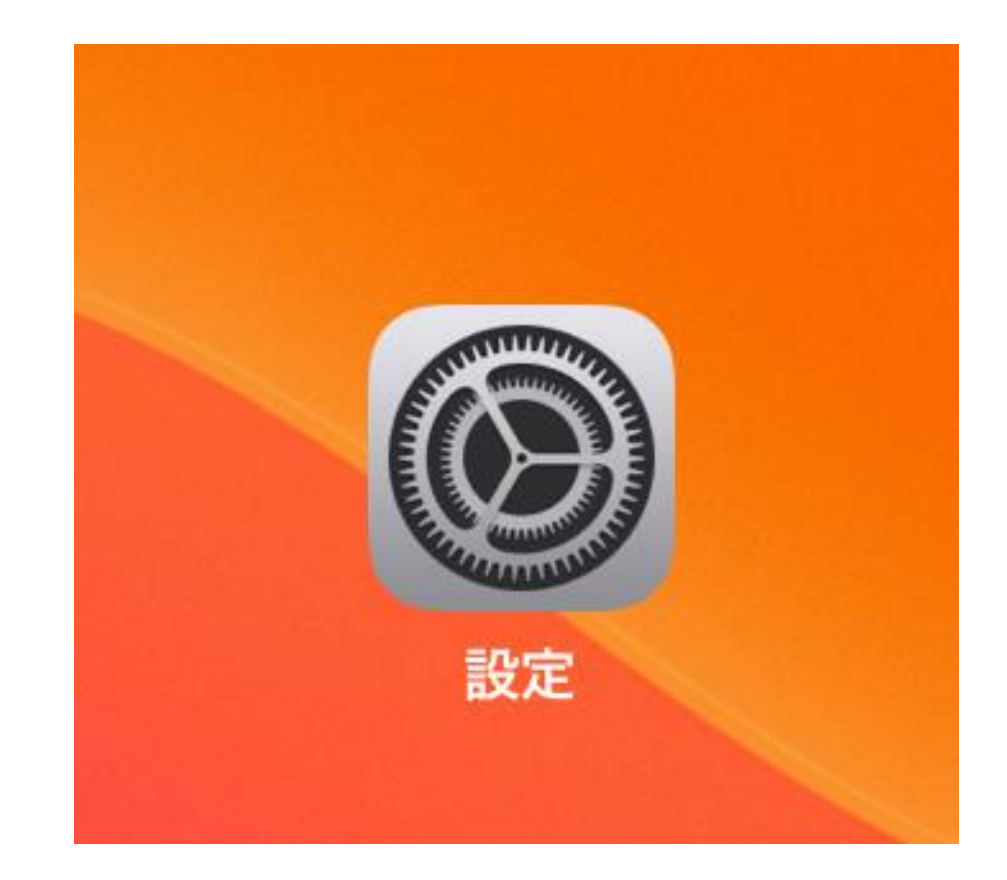

16:49 11月9日(水) 設定 情報 このiPad は敦賀市教育委員会によって監視および管理されて います。デバイスの監視に関する詳しい情報... ソフトウェア 石田健悟 AirDrop Apple ID、iCloud、メディアと購入 AirPlayとHa ピクチャ・イ ✐ 機内モード **?** Wi-Fi edu-giga iPadストレー Bluetooth オン App のバック クラスルーム 日付と時刻 Ļ 通知 キーボード サウンド **(**)) ジェスチャ ( 集中モード フ・ント I スクリーンタイム 言告と地域 辞書 

## スクリーンタイム

## THIPAD0057

1日の平均

0分

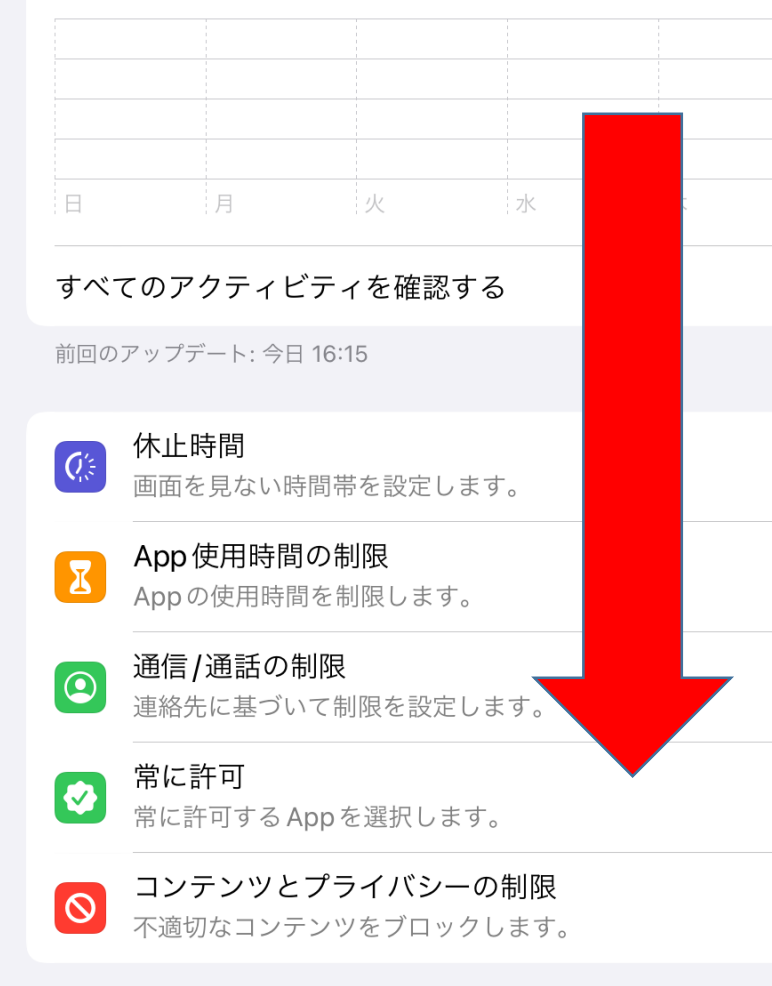

| 則凹の        | アッファート: 今日 16-15                             |
|------------|----------------------------------------------|
| Q'.5       | <b>休止時間</b><br>画面を見ない時間帯を設定します。              |
| X          | <b>App 使用時間の制限</b><br>Appの使用時間を制限します。        |
| 2          | <b>通信 / 通話の制限</b><br>連絡先に基づいて制限を設定します。       |
|            | <b>常に許可</b><br>常に許可する App を選択します。            |
| $\bigcirc$ | <b>コンテンツとプライバシーの制限</b><br>不適切なコンテンツをブロックします。 |
|            |                                              |
| スクリ        | リーンタイム・パスコードを変更                              |
|            |                                              |
| デバ-        | イス間で共有                                       |
| これを<br>手でき | 有効にすると、iCloud にサインインしているデバイス<br>ます。          |
| ファ         | ミリーのスクリーンタイムを設定                              |
|            |                                              |

スクリーンタ

ファミリーが使用しているデバイスでスクリーンタイムを使用

スクリーンタイムをオフにする

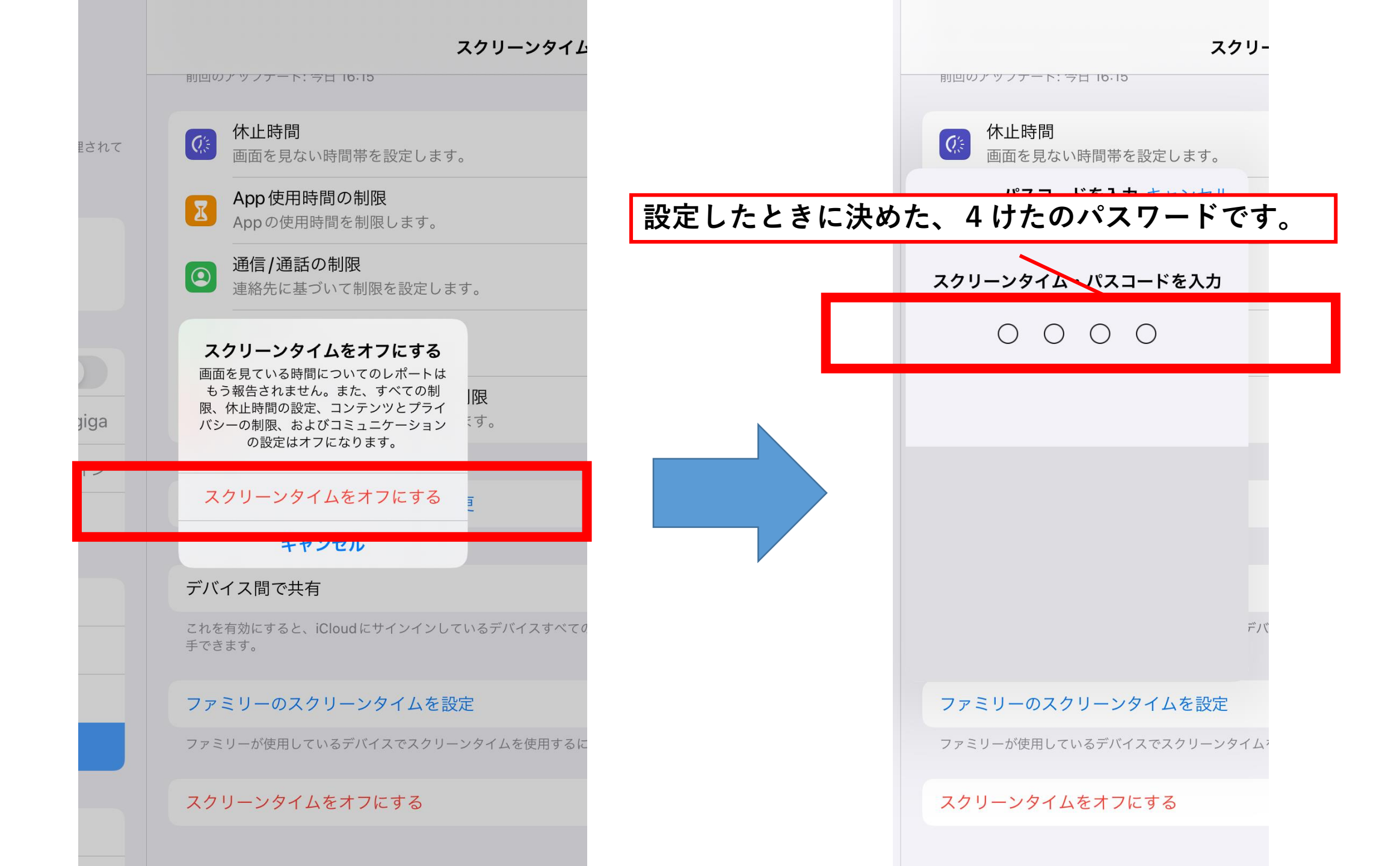

|                                                                     | スクリーンタイム                                                                          |
|---------------------------------------------------------------------|-----------------------------------------------------------------------------------|
| <b>设定</b><br>のiPadは敦賀市教育委員会によって監視および管理されて<br>います。 デバイスの監視に関する詳しい情報… | <mark>スクリーンタイムをオンにする</mark><br>画面を見ている時間についての週間レポートを見て、対象とする App について制限時間を設けられます。 |
| 石田健悟<br>Apple ID、iCloud、メディアと購入                                     | この画面になれば、解除完了です。                                                                  |
| ▶ 機内モード                                                             |                                                                                   |
| ᅙ Wi-Fi edu-giga                                                    |                                                                                   |
| Bluetooth オン                                                        |                                                                                   |
| ☑ クラスルーム                                                            |                                                                                   |
| <b>逢</b> 通知                                                         |                                                                                   |
| ◀                                                                   |                                                                                   |
| 集中モード                                                               |                                                                                   |
| スクリーンタイム                                                            |                                                                                   |
| ② 一般                                                                |                                                                                   |